# LLD-DDC32E-01 網路型遠端 I/O 可擴充控制模組 (Modbus-TCP/Modbus-RTU)

操作手册 版本: V1.02

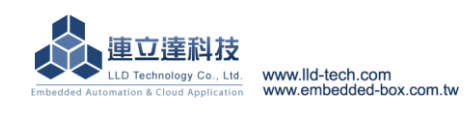

- ▶ 產品簡介
- 🗹 標準 Modbus-TCP/Modbus-RTU 通訊協議
- 🗹 I/O 模組可彈性擴充應用
- 🗹 可擴充及控制超過 2000 個監控點
- ☑ 提供繼電器數位輸出控制(Relay DO)
- ☑ 提供開集極數位輸出控制(Open Collector DO)
- ☑ 提供光隔離數位輸入控制介面(Isolated DI)
- ☑ 提供 12-bit 模擬信號輸入控制介面(AI)
- 提供 12-bit 模擬信號輸出控制介面(AO)
- ☑ 24V DC/AC 交直流供電模式
- ☑ 10/100Mbp 乙太網路/Ethernet 介面
- ☑ 提供進階 DDC(Direct Digital Control)功能
- RS-485 遠端設備資料傳輸通訊,隔離保護(選配)

# ➤ LLD-DDC32E-01 型號說明

LLD-DDC32E-01□ 網路型 I/O 可擴充控制模組 MCU 載板 →Blank - 基本功能款 I-RS-485 介面具備 2000V 隔離保護

# ▶ LLD-DDC32E-01 功能載板出貨內容

- LLD-DDC32E-01 功能載板 1 片
- 4 組 10mm 銅柱及螺絲

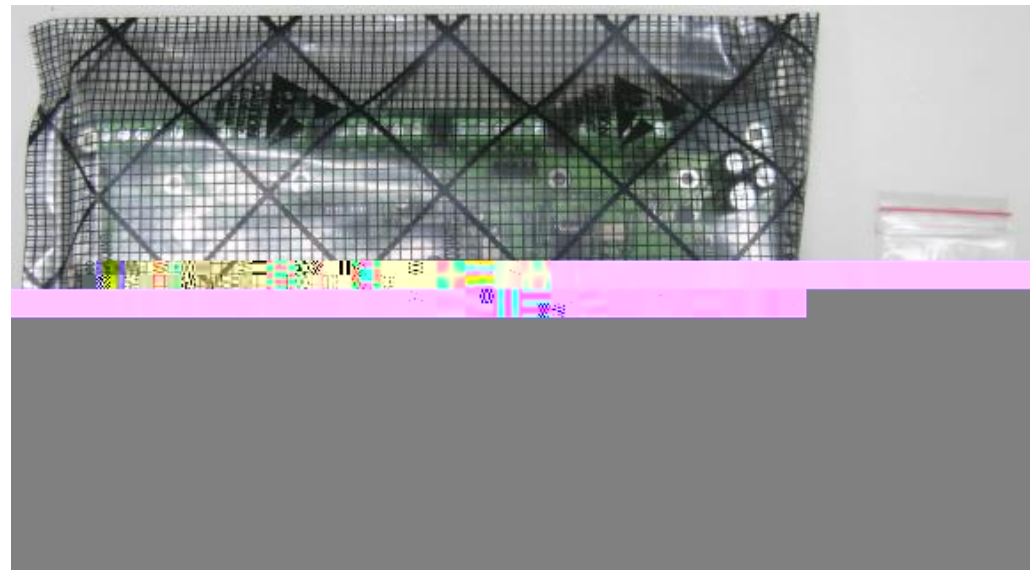

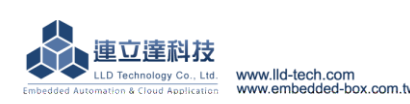

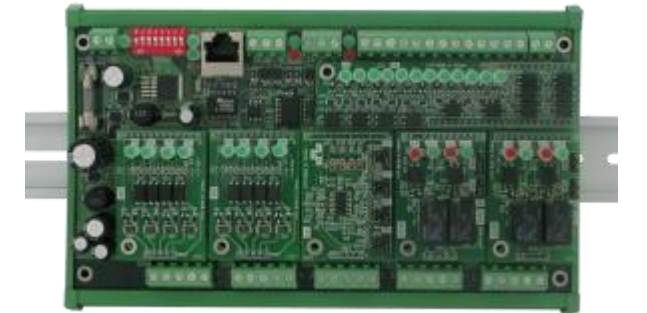

➢ LLD-DDC32E-01 載板接頭基本定義

# <u>型號: LLD-DDC32E-01 (功能載板)</u>

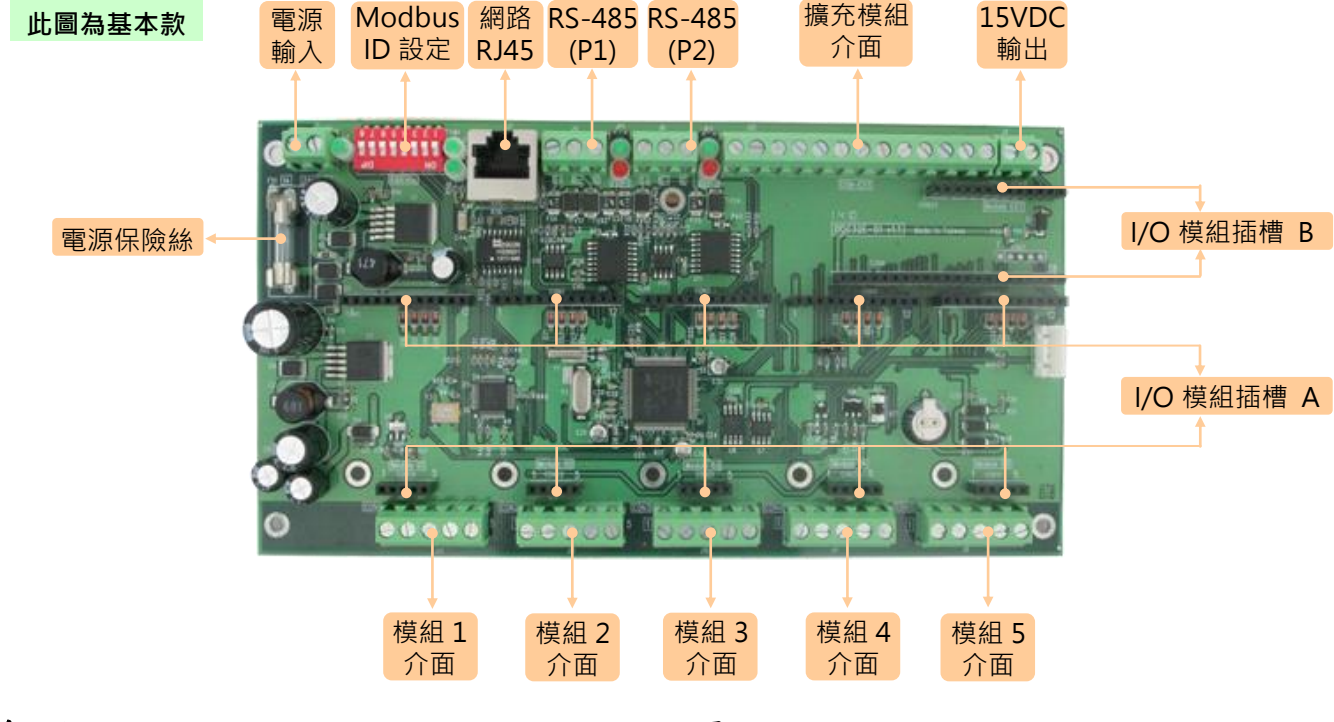

#### 系統核心

▶ MCU : ST STM32F207VE (Cortex<sup>TM</sup>-M3 32-bit)

▶記憶體: 512KB FLASH, 128KB SRAM, 8KB FRAM, 2048KB SPI FLASH

#### I/O 模組擴充槽

▶一般 I/O 模組擴充槽:6 組

#### SW01: RS-485 串列埠模式設定

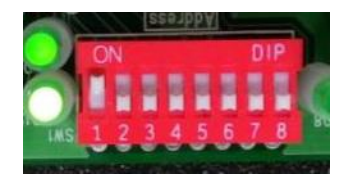

- 01~06: Modbus-RTU Slave 定址
- 07~08: RS-485 P1, RS-485 P2 模式設定

#### SW01 01~06: Modbus-RTU slave 定址定義參考表(RS-485)

注意事項:

- 設定方式進似於2進制數值
- 如變更地址設定,需重啟電源新的設定才會生效
- Modbus-RTU 有效定址為 1~63(十進制)
- 當 Modbus-RTU 定址為 255(Address 指撥開關全部為 ON 時),此時為 loader 設定模式,一般操作使用時,請勿用此設定

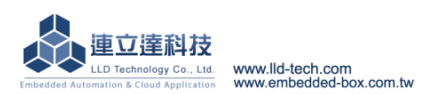

#### 電源

▶工作電壓: 24V AC/DC @ 1A
 ▶ 感應專用電壓輸出: 15V DC @ 200mA
 RS-485 串列埠介面

▶數目:2組

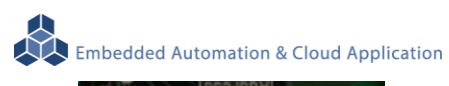

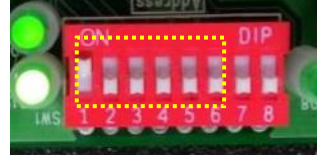

| Modbus-RTU |     | SW01 指撥開關設定 |     |     |     |     |   |   |  |  |
|------------|-----|-------------|-----|-----|-----|-----|---|---|--|--|
| slave 定址   | 1   | 2           | 3   | 4   | 5   | 6   | 7 | 8 |  |  |
| 000        | OFF | OFF         | OFF | OFF | OFF | OFF | X | Х |  |  |
| 001        | ON  | OFF         | OFF | OFF | OFF | OFF | X | Х |  |  |
| 002        | OFF | ON          | OFF | OFF | OFF | OFF | X | Х |  |  |
| 003        | ON  | ON          | OFF | OFF | OFF | OFF | X | Х |  |  |
|            |     |             |     |     |     |     | X | Х |  |  |
| 063        | ON  | ON          | ON  | ON  | ON  | ON  | X | Х |  |  |

# SW01 07~08: RS-485 P1, RS-485 P2 模式設定

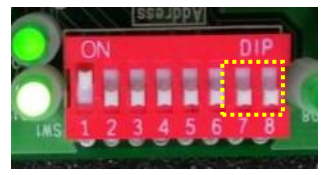

| 指撥開關設定 | Modbus-RTU 模式 | 應用說明                             |
|--------|---------------|----------------------------------|
| ON     | Master        | 連接 LLD-ModbusIO-01 進行 I/O 擴充     |
| OFF    | Slave         | 連接 PC、HMI 等 Modbus-RTU master 主機 |

# LLD-DDC32E-01 的 ModIO 模組插槽對應設定

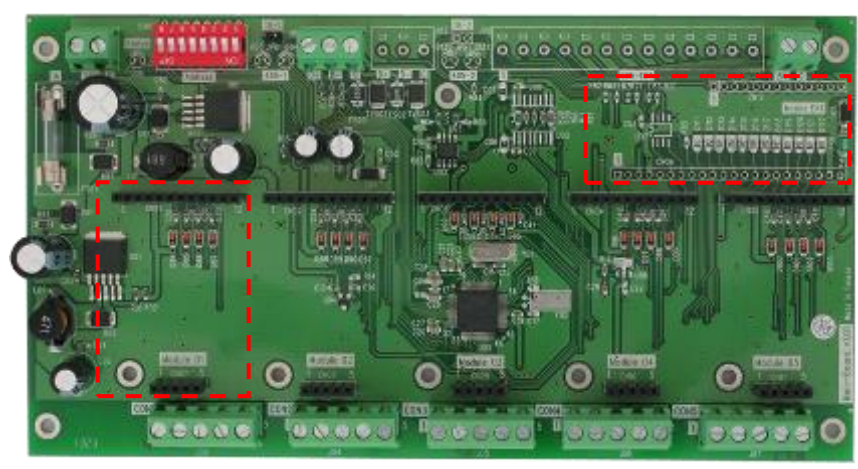

| ModIO 插槽   | 軟體設定     | Modbus-RTU 協議對應關係 |                 |  |
|------------|----------|-------------------|-----------------|--|
|            | 對應關係     | Coil (DO/DO)      | Register(AI/AO) |  |
| Module 01  | Port 1   | 0x0000~0x0003     | 0x0000~0x0003   |  |
| Module 02  | Port 2   | 0x0004~0x0007     | 0x0004~0x0007   |  |
| Module 03  | Port 3   | 0x0008~0x000b     | 0x0008~0x000b   |  |
| Module 04  | Port 4   | 0x000c~0x00f      | 0x000c~0x00f    |  |
| Module 05  | Port 5   | 0x0010~0x0013     | 0x0010~0x0013   |  |
| Module EXT | Port 6-8 | 0x0014~0x001f     | 0x0014~0x001f   |  |

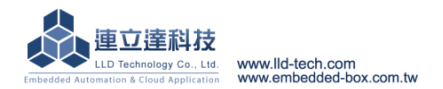

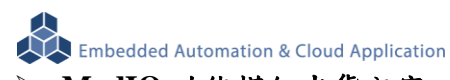

- ModIO 功能模組出貨內容
  - ModIO 功能模組 1 片

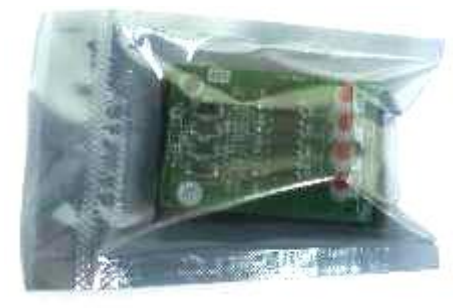

# ▶ LLD-DDC32E-01 ModIO I/O 模組基本定義 型號: ModIO-AIAO (AI/AO 模組)

# 模擬輸入/輸出控制(analog input/output)

▶ AI : ch-01, ch-02

- ▶AO : ch-03, ch-04
- ▶信號種類:
  - AI: 4~20mA / 0-10VDC / NTC (by jumper)

AO: 4~20mA or 0-10VDC(by jumper)

- ▶電源:由載板供電
- ▶安裝限制:1片 (只能安裝於 Module 05 插槽)

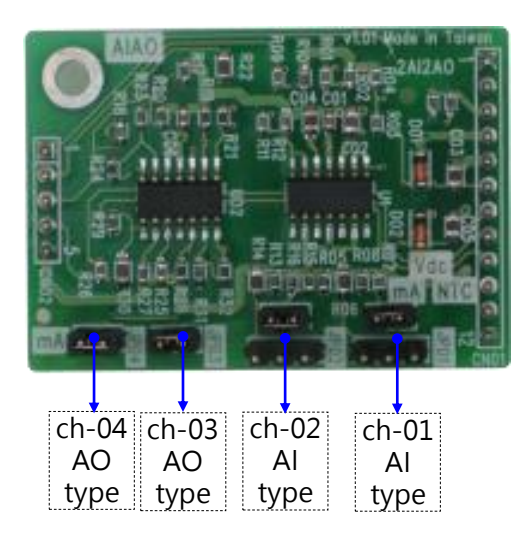

#### 腳位定義

對應到 LLD-DDC32E-01 對外連接接頭 (J03~J07)

| 1     | 2     | 3     | 4     | 5   |  |
|-------|-------|-------|-------|-----|--|
| ch-01 | ch-02 | ch-03 | ch-04 | COM |  |

#### ch-01/02 Al type

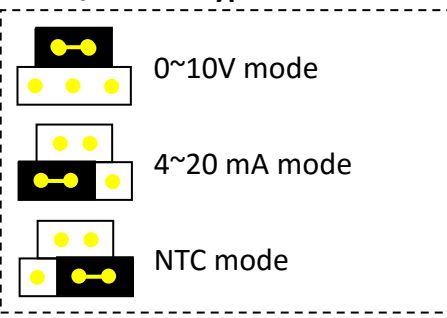

#### ch- 03 / 04 AO type

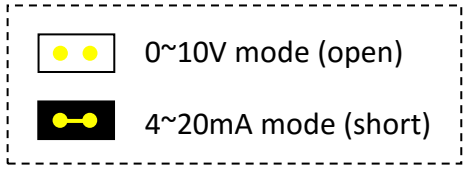

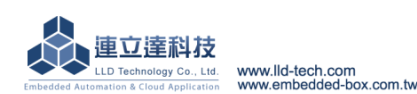

# 型號: ModIO-AO (AO 模組)

# 模擬輸出控制(analog output)

AO : ch-01, ch-02, ch-03, ch-04

- ▶信號種類: 4~20mA or 0-10VDC(by jumper)
- ▶電源:由載板供電
- ▶安裝限制:5片

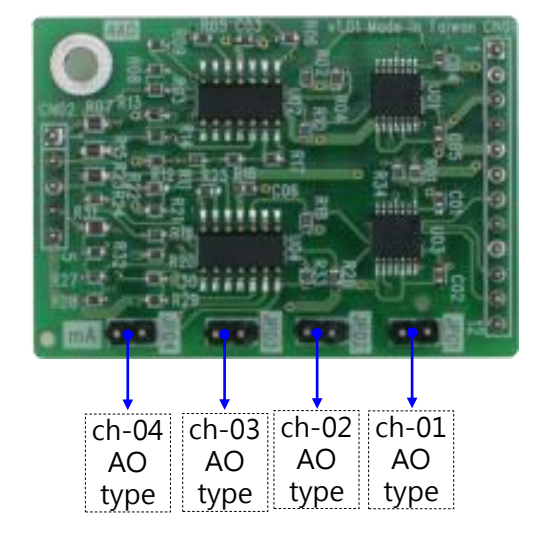

# 型號: ModIO-AI (AI 模組)

#### 模擬輸入控制(analog input)

▶ AI : ch-01, ch-02, ch-03, ch-04

▶信號種類: 4~20mA / 0-10VDC / NTC (by jumper)

▶ 電源:由載板供電

▶安裝限制:2片(只可安裝於 Module - 04/05 兩插槽)

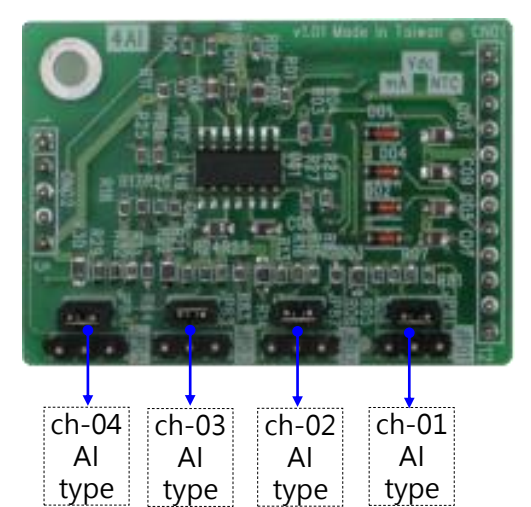

# 腳位定義

對應到 LLD-DDC32E-01 對外連接接頭 (J03~J07)

| 1     | 2 3   |       | 4     | 5   |  |
|-------|-------|-------|-------|-----|--|
| ch-01 | ch-02 | ch-03 | ch-04 | COM |  |

# ch-01/02/03/04 AO type

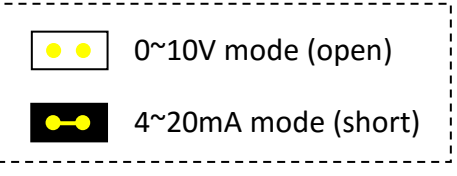

# GPIO 定義

對應到 LLD-DDC32E-01 設定

| 01(coil) | 02(coil) | 03(coil) | 04(coil) |
|----------|----------|----------|----------|
| ch-01    | ch-02    | ch-01    | ch-02    |
| Relay    | Relay    | Relay    | Relay    |
| mode     | mode     | control  | control  |

# 腳位定義

對應到 LLD-DDC32E-01 對外連接接頭 (J03~J07)

| 1 2   |       | 3     | 4     | 5   |  |
|-------|-------|-------|-------|-----|--|
| ch-01 | ch-02 | ch-03 | ch-04 | COM |  |

#### ch-01/02/03/04 AI type

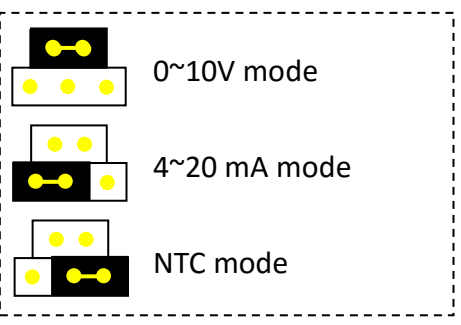

<u>型號: ModIO-Relay (Relay DO 模組)</u>

## 繼電器輸出控制(relay output)

- ▶DO: ch-01, ch-02
- ▶信號種類:繼電器控制
- Ch-01 : N.O. / COM
- Ch-02 : N.O./ N.C. / COM
- ▶負載容量:2A
- ▶電源:由載板供電
- ▶安裝限制:5片

#### ▶手動/自動控制及狀態監視(by jumper)

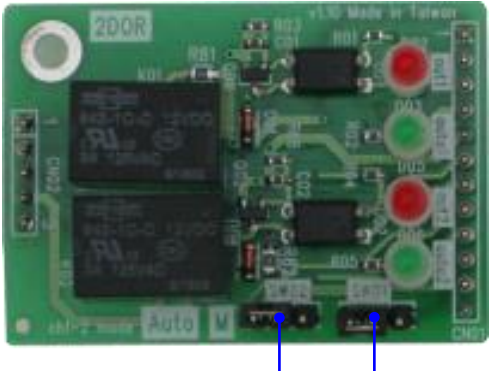

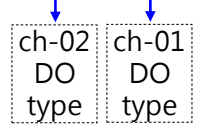

# <u>型號: ModIO-DI (DI 模組)</u>

# 數位輸入控制(isolated digital input)

▶DI: ch-01, ch-02, ch-03, ch-04
▶輸入電壓範圍: 5~24VDC
▶電源:由載板供電
▶安裝限制:5 片

# 腳位定義

對應到 LLD-DDC32E-01 對外連接接頭(J03~J07)

| 1     | 2     | 2 3   |       | 5   |  |
|-------|-------|-------|-------|-----|--|
| ch-01 | ch-02 | ch-03 | ch-04 | COM |  |

# 腳位定義

對應到 LLD-DDC32E-01 對外連接接頭 (J03~J07)

| 1     | 2     | 3     | 4     | 5     |  |
|-------|-------|-------|-------|-------|--|
| ch-01 | ch-01 | ch-02 | ch-02 | Ch-02 |  |
| COM   | N.O.  | COM   | N.O.  | N.C.  |  |

#### ch- 01 / 02 DO type

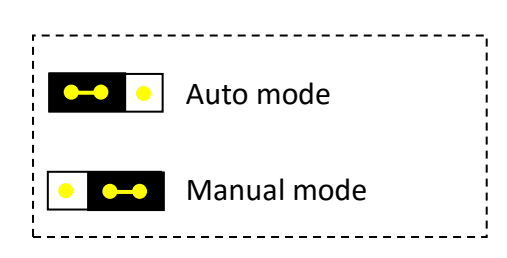

# GPIO 定義

對應到 LLD-DDC32E-01 設定

| 01    | 02    | 03      | 04      |
|-------|-------|---------|---------|
| ch-01 | ch-02 | ch-01   | ch-02   |
| Relay | Relay | Relay   | Relay   |
| mode  | mode  | control | control |

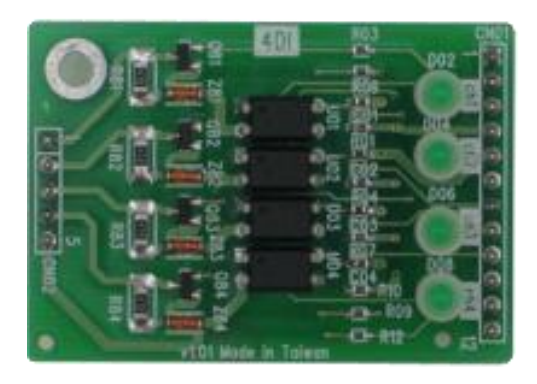

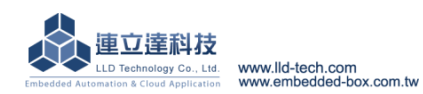

#### <u>型號: ModIO-DO (DO 模組)</u>

#### 數位輸出控制(open collector output)

DO : ch-01, ch-02, ch-03, ch-04

- ▶信號種類:開極電路(Open Collector)
- ▶ 負載容量: 5~30 VDC @ 200mA
- ▶電源:由載板供電
- ▶安裝限制:5片

#### 腳位定義

對應到 LLD-DDC32E-01 對外連接接頭(J03~J07)

| 1     | 2     | 2 3   |       | 5   |  |
|-------|-------|-------|-------|-----|--|
| ch-01 | ch-02 | ch-03 | ch-04 | СОМ |  |

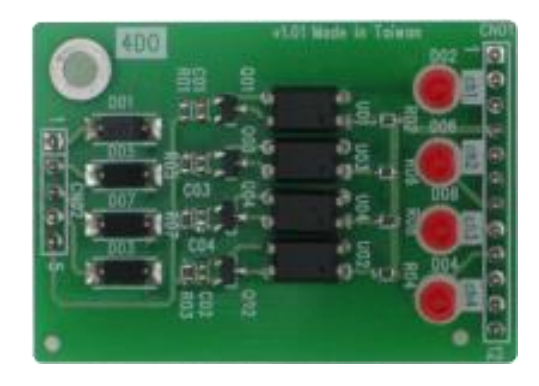

# <u>型號: ModIO-12DI (擴充用 DI 模組)</u>

數位輸入控制(isolated digital input)

▶限安裝於型號 -EXT 的載板

▶DI : ch-01 ~ ch-12

▶輸入電壓範圍: 5~24VDC

▶電源:由載板供電

▶安裝限制:1片

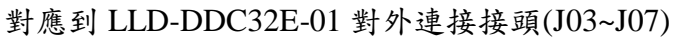

| 1     | 2     | 3     | 4     | 5     | 6     | 7     | 8     | 9     | 10    | 11    | 12    | 13  |
|-------|-------|-------|-------|-------|-------|-------|-------|-------|-------|-------|-------|-----|
| ch-01 | ch-02 | ch-03 | ch-04 | ch-05 | ch-05 | ch-07 | ch-08 | ch-09 | ch-10 | ch-11 | ch-12 | COM |

#### 型號: ModIO-12DO (擴充用 DO 模組)

數位輸出控制(open collector output)

▶限安裝於型號 -EXT 的載板

▶DO : ch-01 ~ ch-12

▶信號種類:開極電路(Open Collector)

▶負載容量: 5~30 VDC @ 200mA

▶電源:由載板供電

▶安裝限制:1片

對應到 LLD-DDC32E-01 對外連接接頭(J03~J07)

| 1     | 2     | 3     | 4     | 5     | 6     | 7     | 8     | 9     | 10    | 11    | 12    | 13  |
|-------|-------|-------|-------|-------|-------|-------|-------|-------|-------|-------|-------|-----|
| ch-01 | ch-02 | ch-03 | ch-04 | ch-05 | ch-05 | ch-07 | ch-08 | ch-09 | ch-10 | ch-11 | ch-12 | COM |

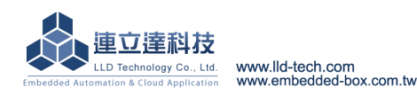

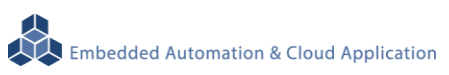

▶ 第一次安裝使用 LLD-DDC32E-01 功能載板

● 軟體安裝

安裝管理工具程式:"ICDT DDC"

Step 1. 執行安裝程式 "ICDT DDC V1.x.x.xEXE"

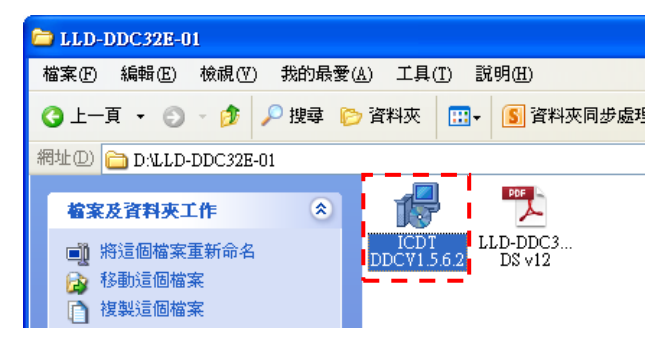

#### Step 2. 依安裝軟體步驟進行安裝

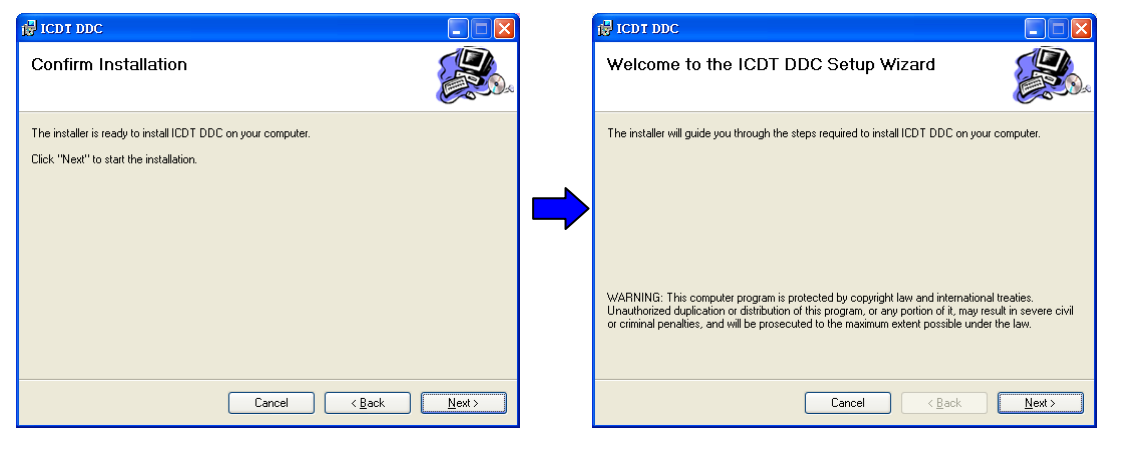

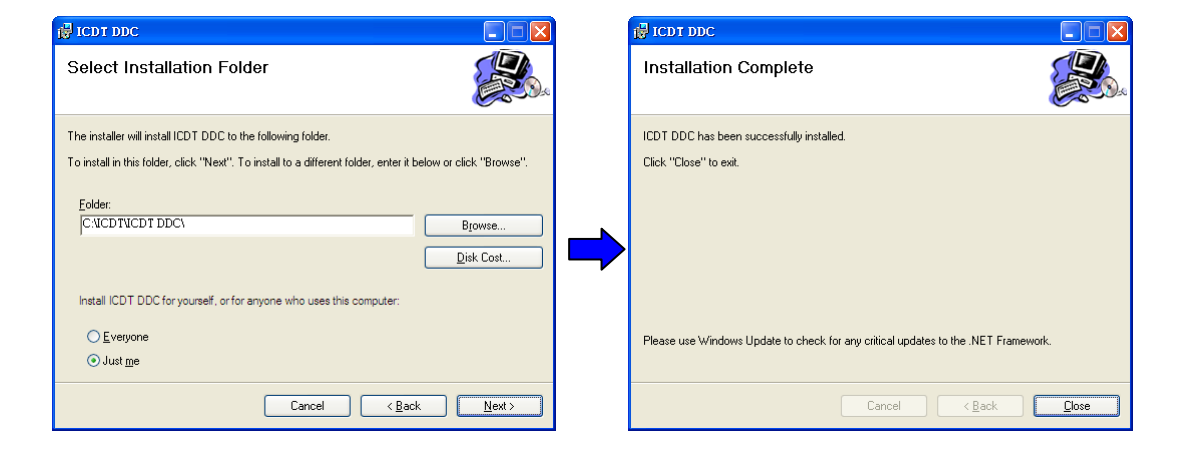

#### Step 3. 啟動管理工具程式

自系統中[開始][程式集] 或 [桌面] 中,執行"ICDT DDC"

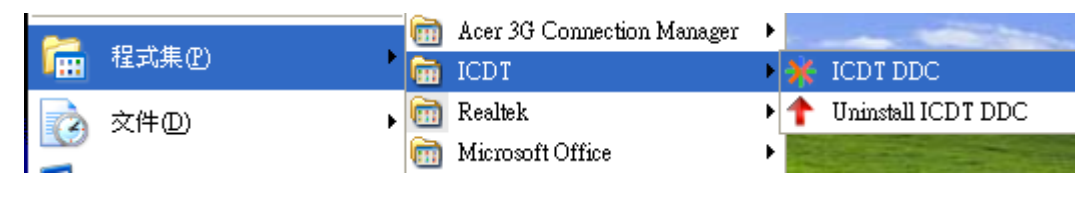

#### ICDT DDC 啟動畫面

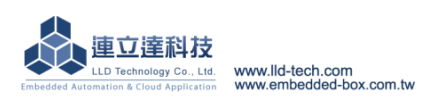

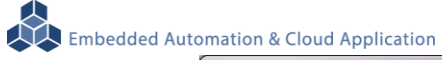

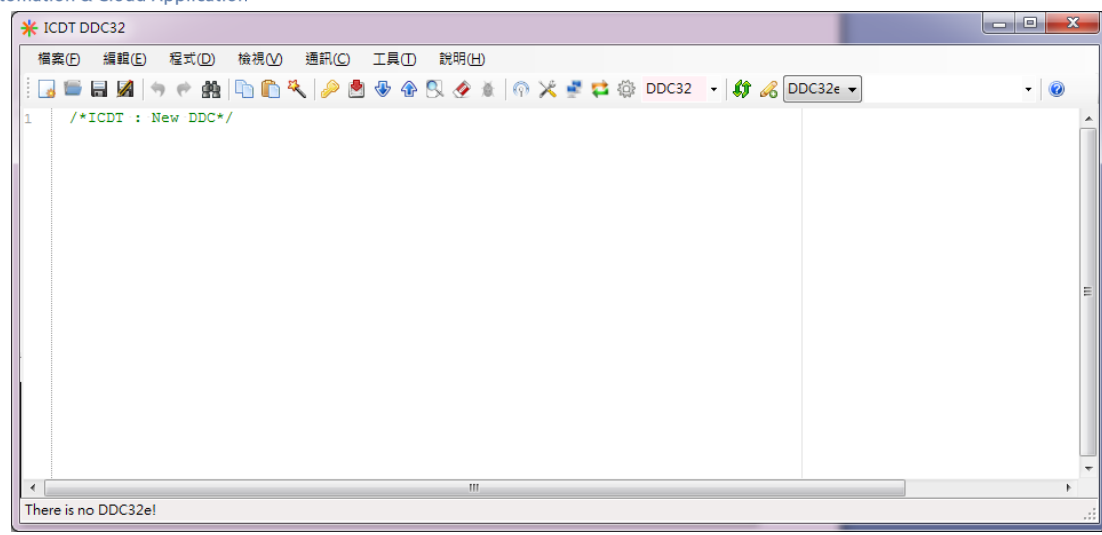

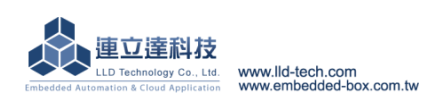

第一次安裝設定

# 透過網路

LLD-DDC32E-01 的 2 個 RS-485 埠都可以當做與主機連接的 Modbus-RTU Slave Mode,以 Modbus-RTU 通訊協議進行設定及監控

Step 1. 测試需求準備

- ◆ 電腦(PC)或筆記本電腦(Notebook)
- ◆ LLD-DDC32E-01
- ◆ 24V 電源(1A 以上輸出)
- ◆ 乙太網路交叉線(Cross Cable)
- ◆ 一般資料通訊用傳輸線材

- 1 組
- 1 組(DC/AC 均可)
- 1條(或透過 Hub/Switch 與 PC 連接)

```
些許
```

1台

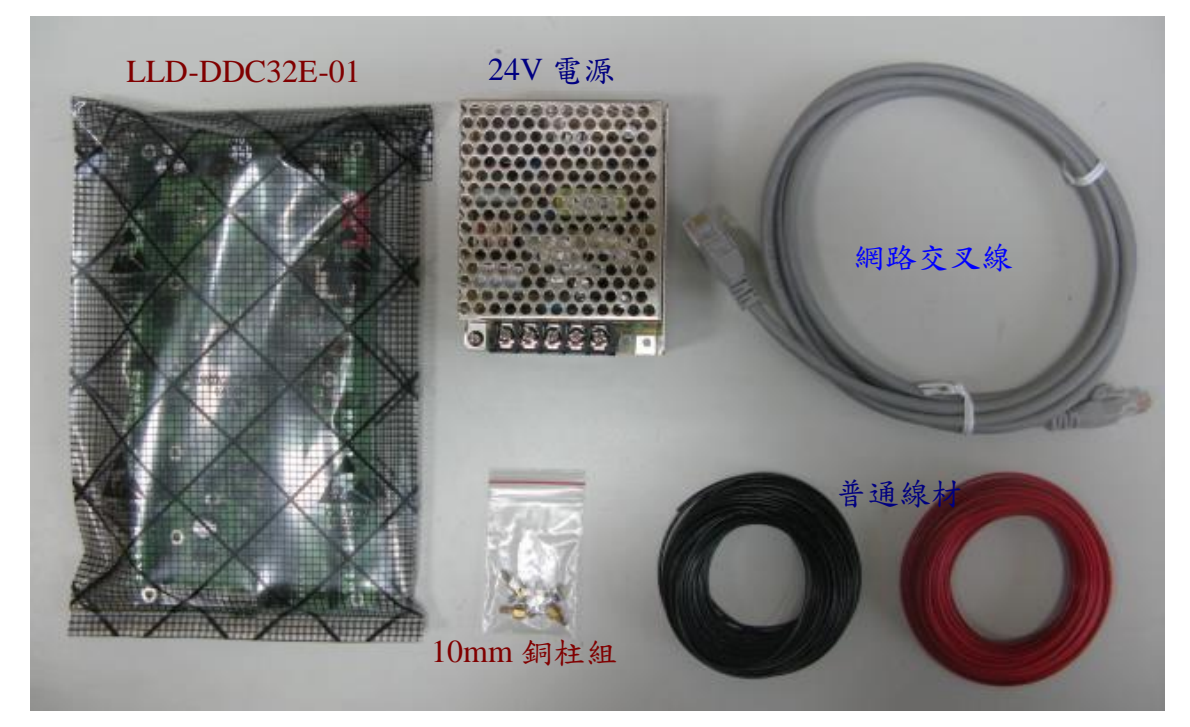

#### Step 2. 連接 PC 或 Notebook 傳輸線

- 24V 電源輸入,如採用直流電(DC),需注意電源極性
- 安裝網路線

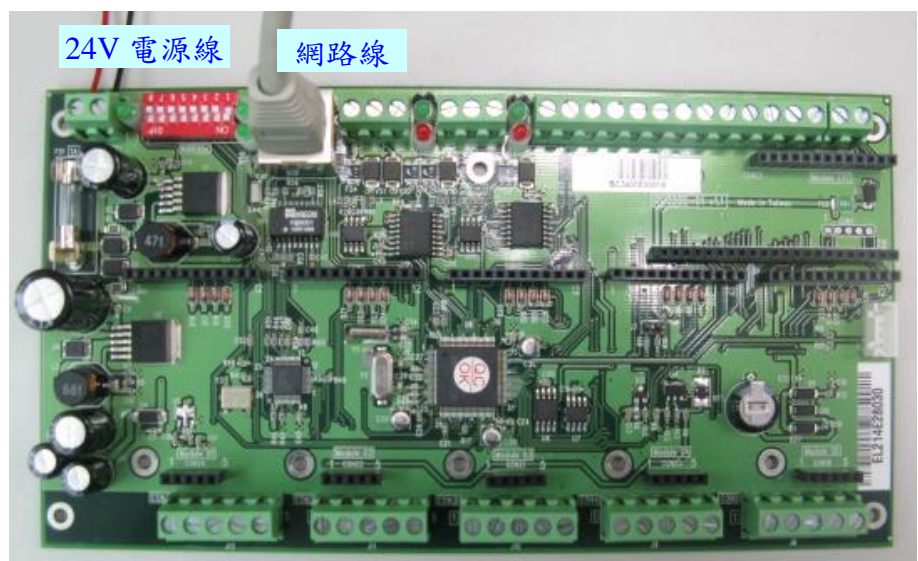

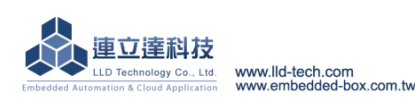

# Step 3. 電腦主機網路設定

LLD-DDC32E-01 的網路 IP Address 出廠設定值為 192.168.1.100 建議測試主機的網路 IP Address 變更為同一子網段,如 192.168.1.10

| 網際網路通訊協定第4版(TCP/IPv4)                                                                                                    |                               |
|----------------------------------------------------------------------------------------------------|-------------------------------|
| 一般                                                                                                    |                               |
| 如果您的網路支援這項功能,您可則,您必須詢問網路系統管理員正                                                                                                   | 以取得自動指派的 IP 設定。否<br>確的 IP 設定。 |
| ○ 自動取得 IP 位址(Q)                                                                                                    |                               |
| IP 位址①:                                                                                                    | 192.168.1.10                  |
| 子網路遮罩(U):                                                                                                    | 255 . 255 . 255 . 0           |
| 預設閘道(D):                                                                                                    |                               |
| <ul> <li>自動取得 DNS (伺服器位址(2))</li> <li>使用下列的 DNS (伺服器位址(2))</li> <li>慣用 DNS (伺服器(2)):</li> <li>其他 DNS (伺服器(<u>A</u>)):</li> </ul> |                               |
| 🗌 結束時確認設定①                                                                                                    | 進階(♡)                         |
|                                                                                                    | 確定 取消                         |

#### Step 4. 接上電源

- 電源輸入後,綠色系統燈(紅色虛線框處)開始閃亮,表示 LLD-DDC32E-01 以正常 開機運行

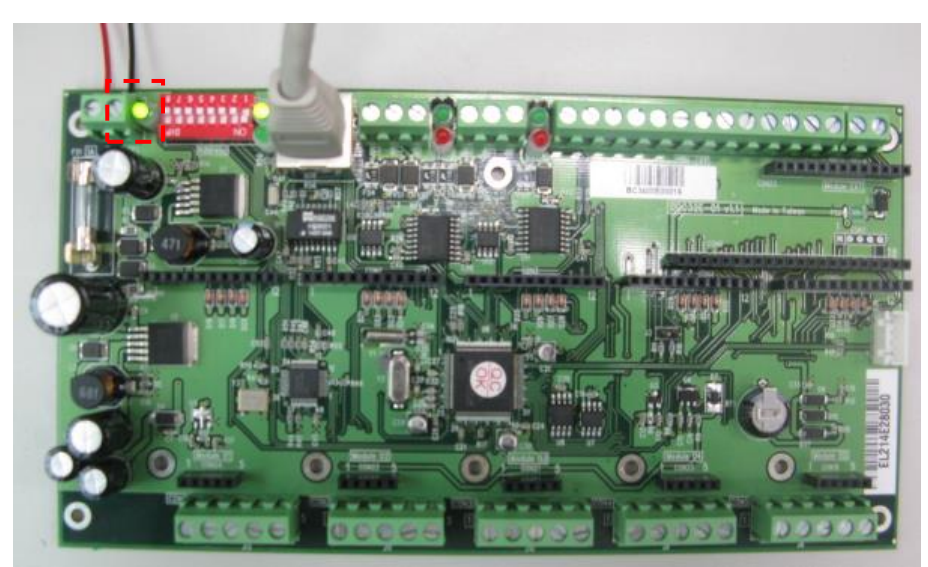

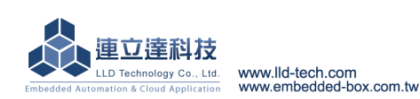

#### ● 透過 RS-485 設定及通訊測試

Step 1. 確認 LLD-DDC32E-01 上 SW1 不是在 Loader Mode(全部為 On) Step 2. 確認 LLD-DDC32E-01 接線

依上一步驟[硬體連接]確認電源及與主機 RS-485 通訊接線都正確

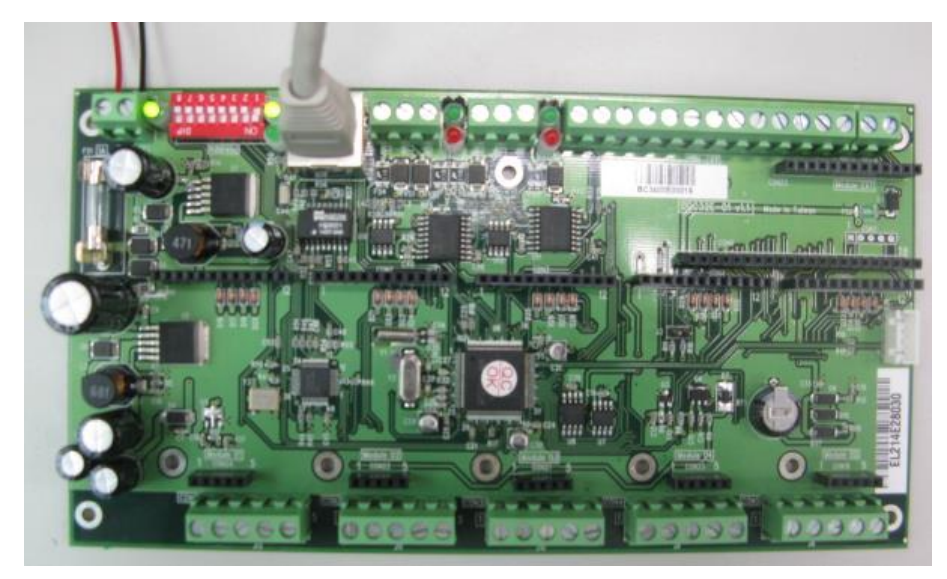

Step 3. 啟動 ICDT 管理工具程式

| * ICDT DDC32                              |     |
|-------------------------------------------|-----|
| 福案(E) 編輯(E) 程式(D) 檢視(V) 通訊(C) 工具(D) 說明(H) |     |
| 📴 🖬 📓 🤚 🕈 🛍 🗈 🛍 🌂 🤌 🕭 😵 🕸 🔇 🏈 🕱 🕸 DDC32 🔹 | - 🙆 |
| 1 /*ICDT : New DDC*/                      | A E |
| ( III                                     | E E |
| There is no DDC3Ze:                       |     |

- IP Address 框會出現目前 LLD-DDC32E-01 的 IP Address

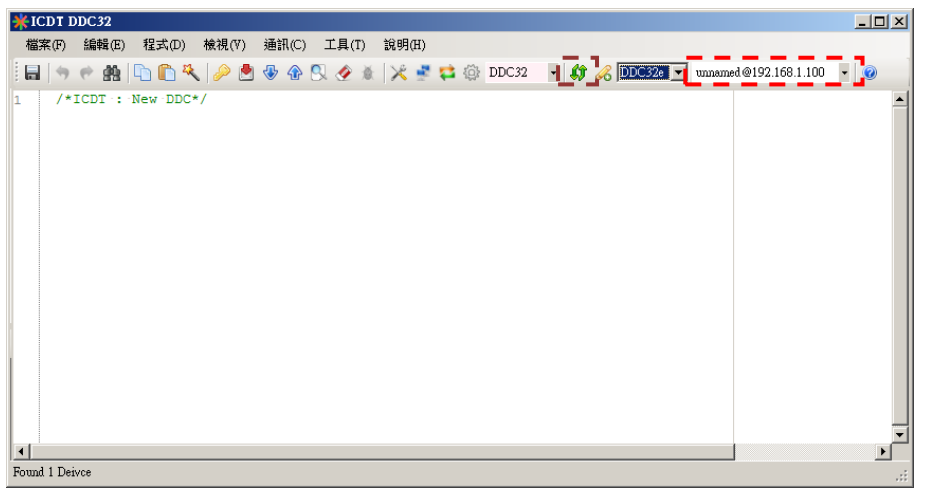

如未出現 IP address(紅框處),請按下[重新尋找](暗紅框處)按鈕 如仍未出現,請確認網路接線及主機的網路設定

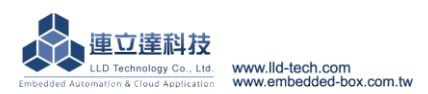

Step 4. 變更設定後,進行連線測試

- 選取[檢視][開啟控制氣參數視窗] 或直接點選專用圖標(紅框處)

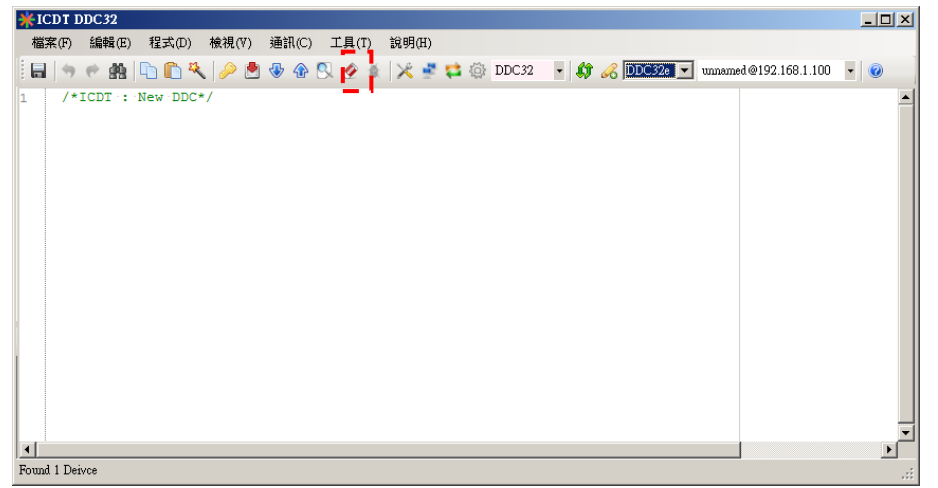

- 出現新視窗並顯示 LLD-DDC32E-01 的版本等基本信息

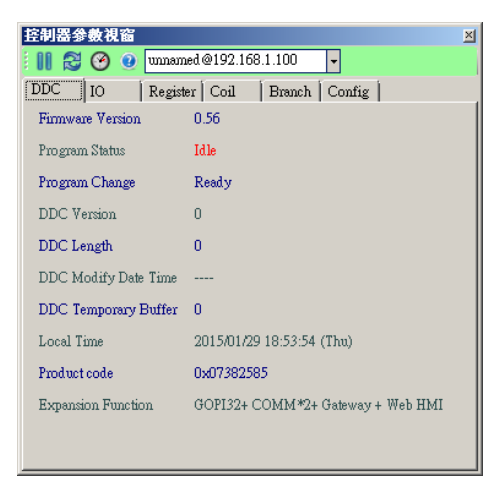

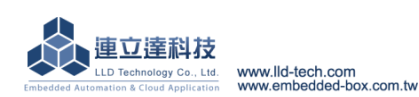

#### 透過 RS-485

LLD-DDC32E-01 的 2 個 RS-485 埠都可以當做與主機連接的 Modbus-RTU Slave Mode,以 Modbus-RTU 通訊協議進行設定及監控

#### 硬體連接

Step 1. 测試需求準備

- ◆ 電腦(PC)或筆記本電腦(Notebook)
- LLD-DDC32E-01
- ◆ 24V 電源(1A 以上輸出)
- ◆ RS-232 轉 RS-485 轉換器(Converter)
- ◆ 一般資料通訊用傳輸線材
- ◆ DB9 延長線 (非必需)
- ◆ USB 轉 RS-232 轉換器(非必需)
- 1 台 1 組 1 組 (DC/AC 均可) 1 組 些許 1 條 1 組 (於 PC 或 Note
- 1 組 (於 PC 或 Notebook 無 RS-232 介面時)

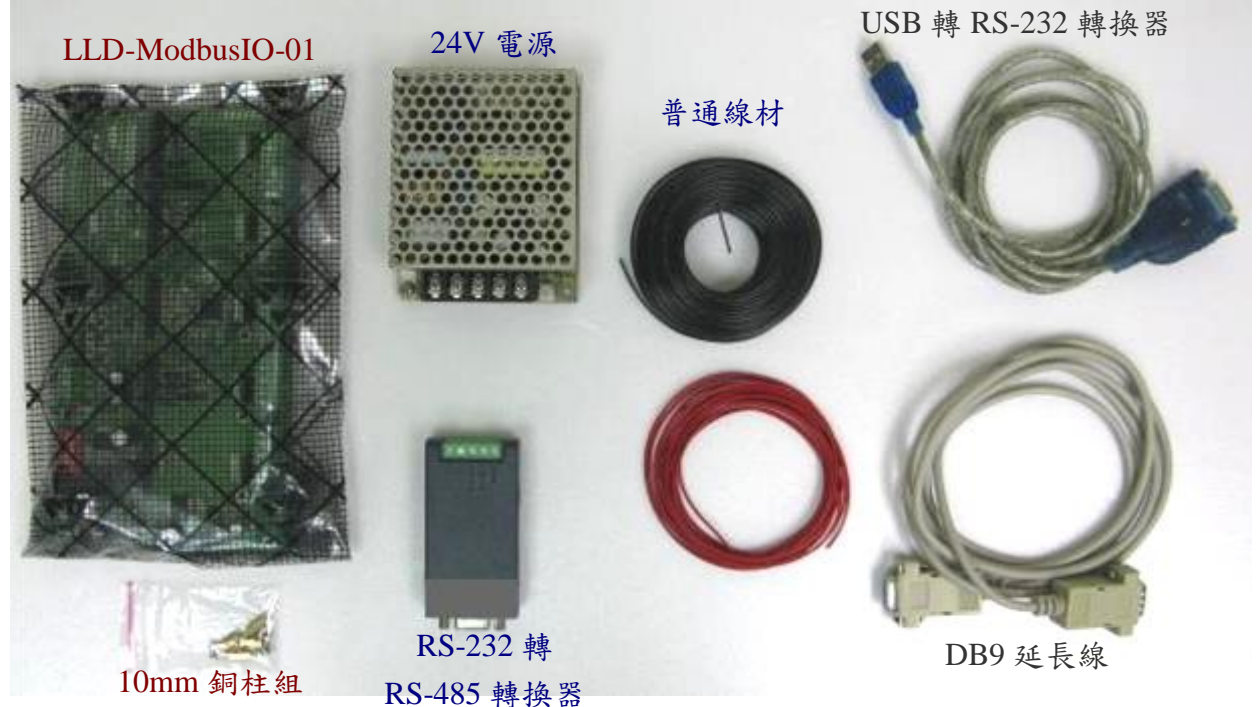

Step 2. 連接 PC 或 Notebook 傳輸線

- 24V 電源輸入,如採用直流電(DC),需注意電源極性
- RS-485 線連接於 RS-485 P1

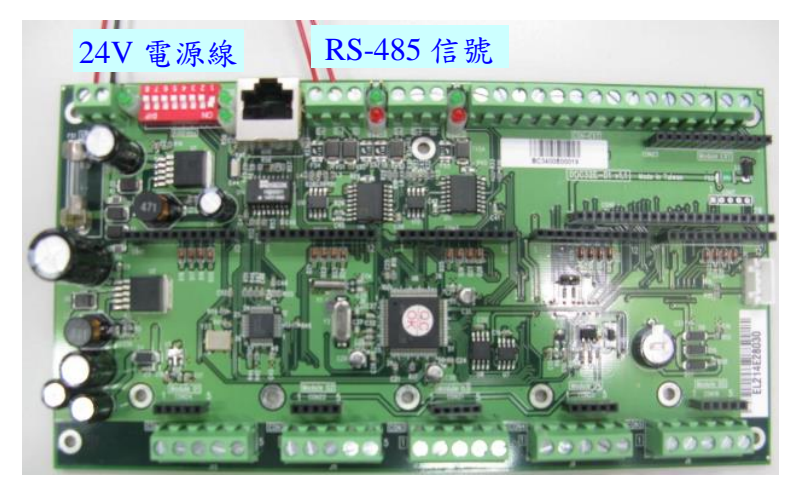

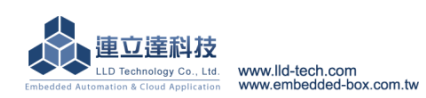

测試時注意載板下方,避免電源或信號短路,造成損毀

#### - RS-485 轉換器連接

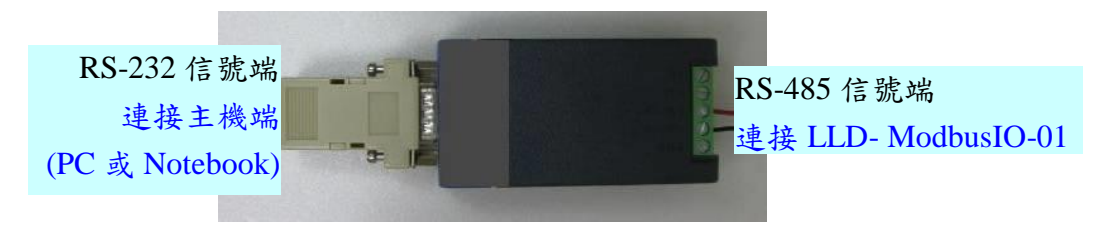

#### RS-485 信號線連接方式

| LLD-DDC32E-01 端 |            | RS-485 轉換器端 |
|-----------------|------------|-------------|
| J02 RS-485(1)   |            |             |
| D+              | ←──→       | Data +      |
| D-              | <b>←</b> → | Data –      |

- 主機端(PC/Notebook)RS-232 信號連接
  - 主機內建 RS-232(COM), DB9 公頭接頭

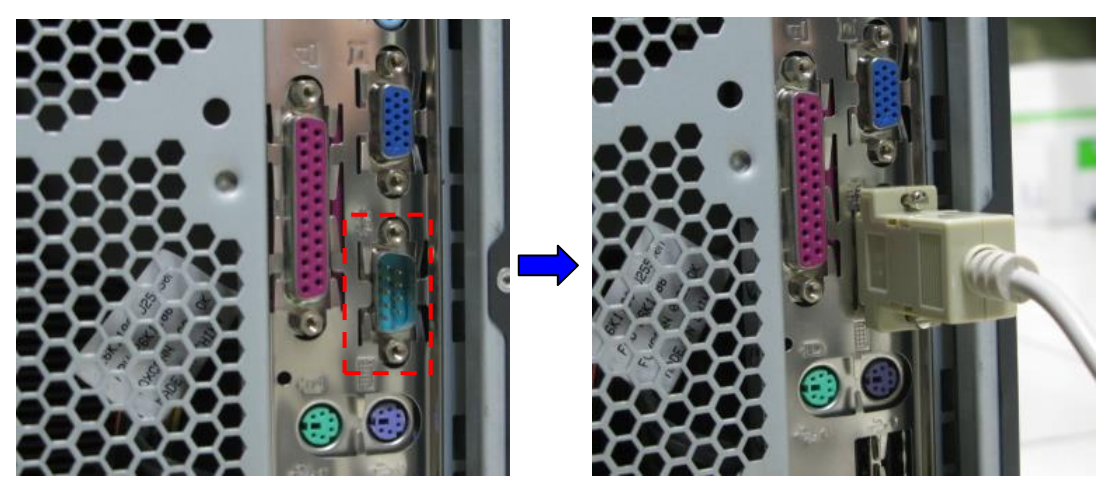

■ 透過 USB 轉 RS-232 信號轉換器

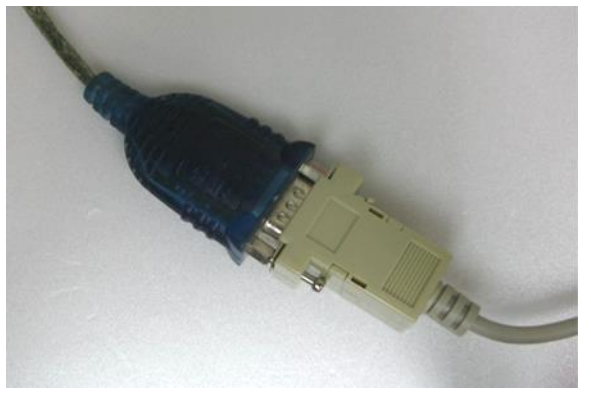

Step 3. 接上電源

- 電源輸入後,綠色系統燈(紅色虛線框處)開始閃亮,表示 LLD-DDC32E-01 以正常 開機運行

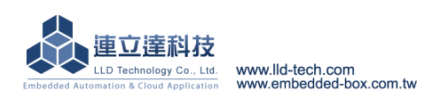

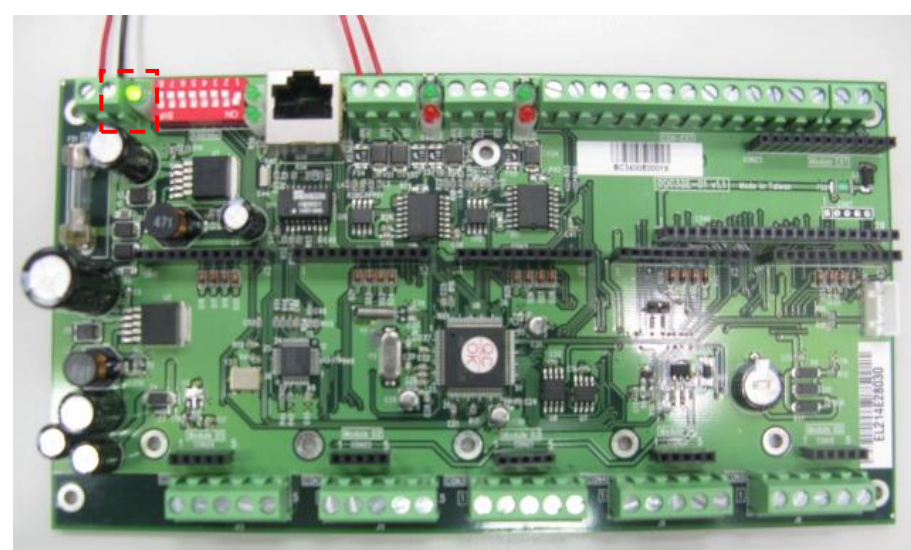

# ● 透過 RS-485 設定及通訊測試

Step 1. 確認 LLD-DDC32E-01 上 SW1 對應的 RS-485 模式開關設定於 Modbus-Slave 模式 SW01 07: RS-485 P1

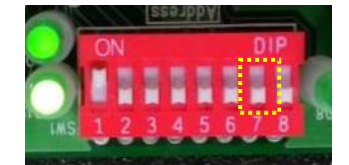

| SW01 指撥 | Modbus-RTU | 應用說明                             |
|---------|------------|----------------------------------|
| 開關設定    | 模式         |                                  |
| ON      | Master     | 連接 LLD-ModbusIO-01 進行 I/O 擴充     |
| OFF     | Slave      | 連接 PC、HMI 等 Modbus-RTU master 主機 |

Step 2. 確認 LLD-DDC32E-01 接線及 Modbus-RTU 位址設定

確定 Modbus-RTU 位址設定
 透過 SW01 指撥開關(如圖紅框處),進行設定
 本圖設定位址為 001

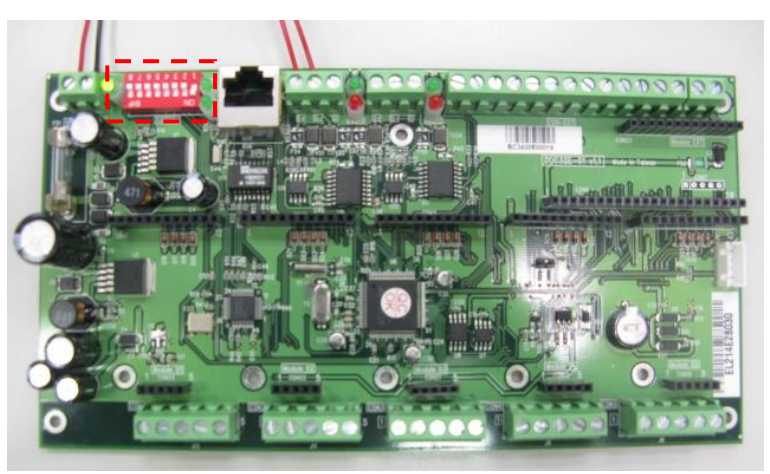

依上一步驟[硬體連接]確認電源及與主機 RS-485 通訊接線都正確

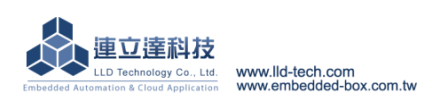

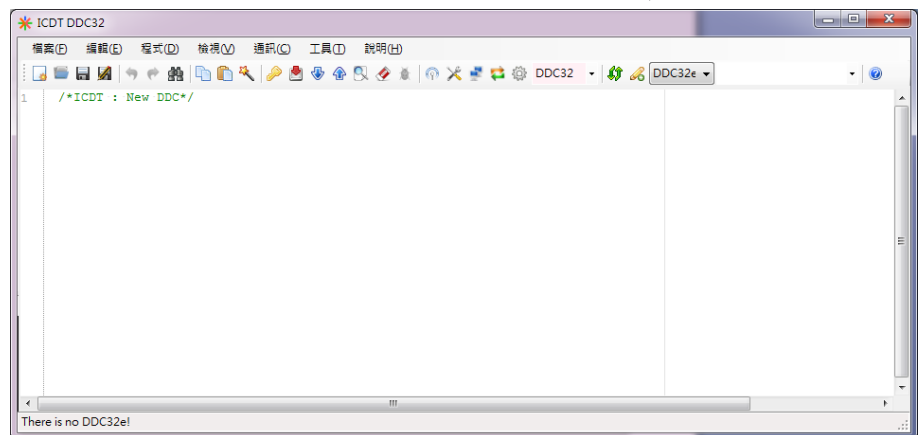

Step 3. 啟動 ICDT 管理工具程式,進入設定功能選單

- 變更選 COM port 設定,與所接主機相同(一般為 COM 1)
- 確認通訊參數為 LLD-DDC32E-01 基本通訊參數為出廠設定:9600 bps, N-8-2
- 確認 Modbus-RTU 位址為出廠設定:1

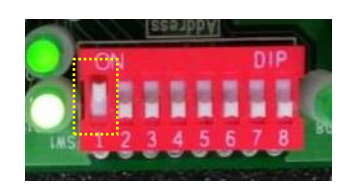

| * ICDT DDC32                                              |     |
|-----------------------------------------------------------|-----|
| 檔案(F) 編輯(E) 程式(D) 檢視(V) 通訊(C) 工具(T) 說明(H)                 |     |
| 🗄 🖬 📓 🦘 🥐 🏥 🗈 🛍 袶 🤌 🕭 🏶 🕄 🏈 🕷 🔀 🕊 🗱 🕼 DDC32 🕞 🖨 🖉 DDC32 🗸 | • 0 |
| 1 /*ICDT : New DDC*/                                      | E   |
| · [                                                       | Þ   |
| There is no DDC32e!                                       |     |

Step 4. 變更設定後,進行連線測試

- 選取[檢視][開啟控制氣參數視窗] 或直接點選專用圖標(紅框處)

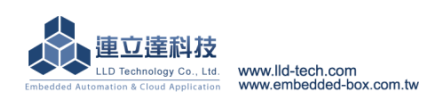

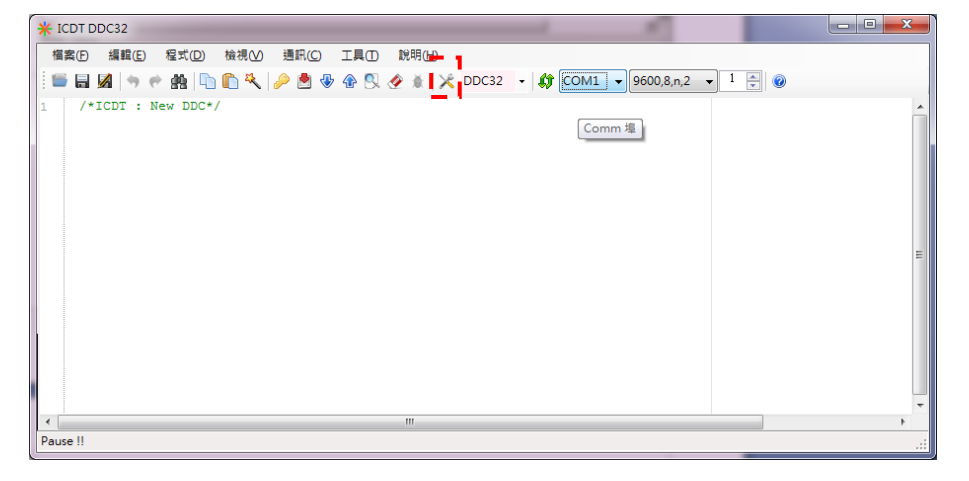

- 出現新視窗並顯示 LLD-DDC32E-01 的版本等基本信息

| 未正確連接線或設定                          | 已正確連接線及設定                                            |
|------------------------------------|------------------------------------------------------|
| 控制器參數視窗                            | 控制器參數視窗                                              |
|                                    |                                                      |
| DDC IO Register Coil Branch Config | DDC IO Register Coil Branch                          |
| Firmware Version Wait              | Firmware Version 0.56                                |
| Program Status Wait                | Program Status Idle                                  |
| Program Change Wait                | Program Change Ready                                 |
| DDC Version Wait                   | DDC Version 0                                        |
| DDC Length Wait                    | DDC Length 0                                         |
| DDC Modify Date Time Wait          | DDC Modify Date Time                                 |
| DDC Temporary Buffer Wait          | DDC Temporary Buffer 0                               |
| Local Time Wait                    | Local Time 2015/01/30 15:15:28 (Fri)                 |
| Product code Wait                  | Product code 0x07382585                              |
| Expansion Function Wait            | Expansion Function GOPI32+ COMM*2+ Gateway + Web HMI |
|                                    |                                                      |
|                                    |                                                      |

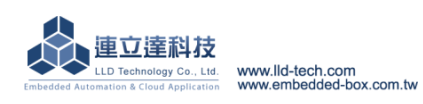

#### ▶ ModIO 模組安裝及測試-I :以安裝一片 ModIO-DI 4DI 模組為例

- 硬體安裝
  - ♦ 將 ModIO-DI 安裝於 LLD-DDC32E-01 功能載板 Module 01 的位置 注意:
    - 模組安裝時,LLD-DDC32E-01功能載板不要通電
    - 模組安裝方向要正確及插針不要錯位

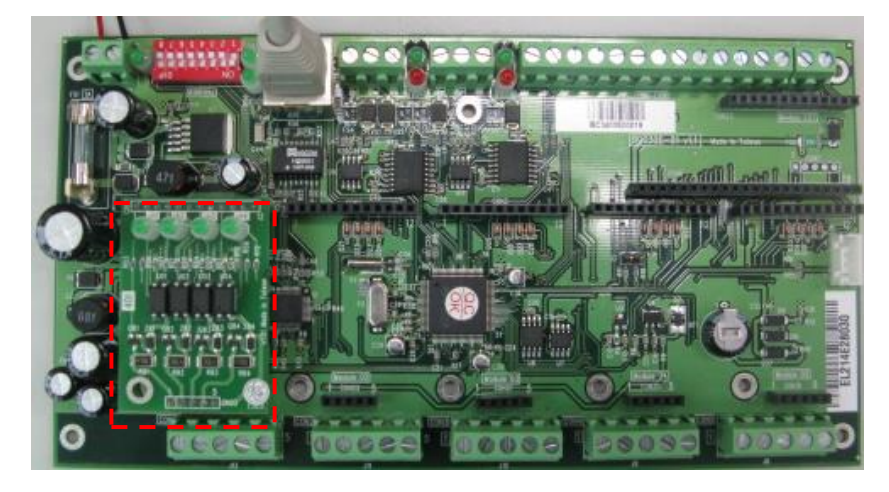

● 腳位定義

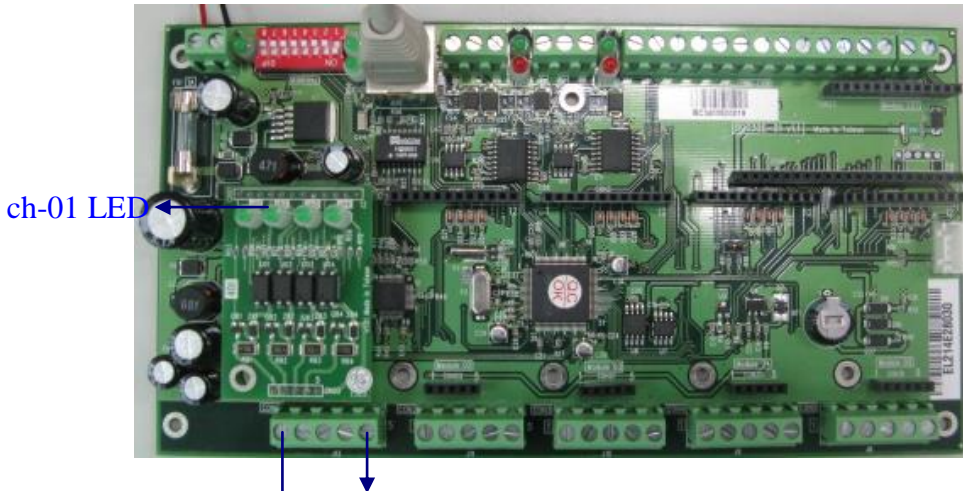

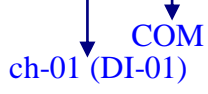

● LLD-DDC32E-01 對應參數設定

Step 1. 啟動 ICDT 管理工具程式,進入設定功能選單

| 🔆 ICDT DDC32                           |                                                                                                    |   |
|----------------------------------------|----------------------------------------------------------------------------------------------------|---|
| 檔案 (E) 編輯 (E) 程式 (D) 檢視 (V)            | 猫朝(n) T目(n) 酸明(n)                                                                                                    |   |
| 🖶   🦘 🥐   🗅 🛍 🌔 🔑 🗶 🤇                  | 控制器參數視窗 🔀 ned@192.168.1.100 🔹 ned@192.168.1.100 🔹                                                                                                    | 0 |
| 1 /*ICDT : New DDC*/                   | DDC     IO     Register     Coll     Breanch     Config       Firmwære Version     0.56       Program Status     Idle       Program Change     Ready       DDC Version     0       DDC Length     0       DDC Modify Date Time | × |
| K IIIIIIIIIIIIIIIIIIIIIIIIIIIIIIIIIIII | DDC Temporary Buffer     0       Locel Time     2015/01/30 15:56:18 (Fn)       Product code     0x07382585       Expension Function     GOPI32+ COMM*2+ Gateway + Web HMI                                                      | ~ |
| Update worma Cott                      |                                                                                                    |   |

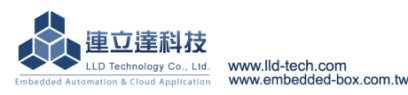

# Step 2. 設定 ModIO-DI 在 LLD-DDC32E-01 的配置

- 切換到[IO]選單
- 選擇[輸入/輸出設定]

| 控制器参数      | 見窗       |                   |         |        | ×    |   |  |
|------------|----------|-------------------|---------|--------|------|---|--|
| II 🕄 C     | ) 🧿 unns | umed@192.168.1.10 | D 🔹     |        |      |   |  |
| DDC IO     | Regi     | ster Coil Brar    | ich Cor | ufig   |      |   |  |
| Nor Nor    | Ie -     |                   |         |        |      |   |  |
| Nor<br>Nor | 18       |                   |         |        |      |   |  |
| Nor        | 1e       |                   |         |        |      |   |  |
| Nor<br>Nor | 1e<br>1e |                   |         |        |      |   |  |
| Nor Nor    | 1e       |                   |         |        |      |   |  |
| Nor        | 1e       |                   |         |        |      |   |  |
|            |          |                   |         |        |      |   |  |
|            |          |                   |         |        |      |   |  |
|            |          |                   |         |        |      |   |  |
|            |          |                   |         |        |      |   |  |
|            |          |                   |         |        |      |   |  |
|            |          | 輸入/輸出設定           |         |        |      |   |  |
|            |          |                   |         |        |      |   |  |
|            | -        |                   |         |        |      |   |  |
| 物人/物出設     | 定        |                   |         |        |      |   |  |
| NS.        |          |                   |         |        |      |   |  |
|            | Port 1   | None              | ~       | Port 5 | None | * |  |
|            | Port 2   | None              | *       | Port 6 | None | * |  |
|            | Port 3   | None              | *       | Port 7 | None | * |  |
|            | Port 4   | None              | *       | Port 8 | None | * |  |
|            |          |                   |         |        |      |   |  |
|            |          | 確定                | E       | 取消     | 1    |   |  |
|            |          |                   |         |        |      |   |  |
|            |          |                   |         |        |      |   |  |

將"Port 1"變更為"4DI"選項
 LLD-DDC32E-01 Module 01 的位置對應到軟體設定就是 Port 1, ModIO-DI 模組為
 4 個 DI 的 I/O 模組,所以將 Port 1 變更為 4DI

| 輸入/輸出設 | 定      |      |    |        |      |   |
|--------|--------|------|----|--------|------|---|
| × Co   |        |      |    |        |      |   |
|        | Port 1 | 4DI  | ~  | Port 5 | None | * |
|        | Port 2 | None | *  | Port 6 | None | ~ |
|        | Port 3 | None | *  | Port 7 | None | ~ |
|        | Port 4 | None | *  | Port 8 | None | ~ |
|        |        |      |    |        |      |   |
|        |        | F    | 確定 | 取注     | 肖    |   |
|        |        |      |    |        |      |   |

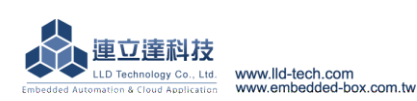

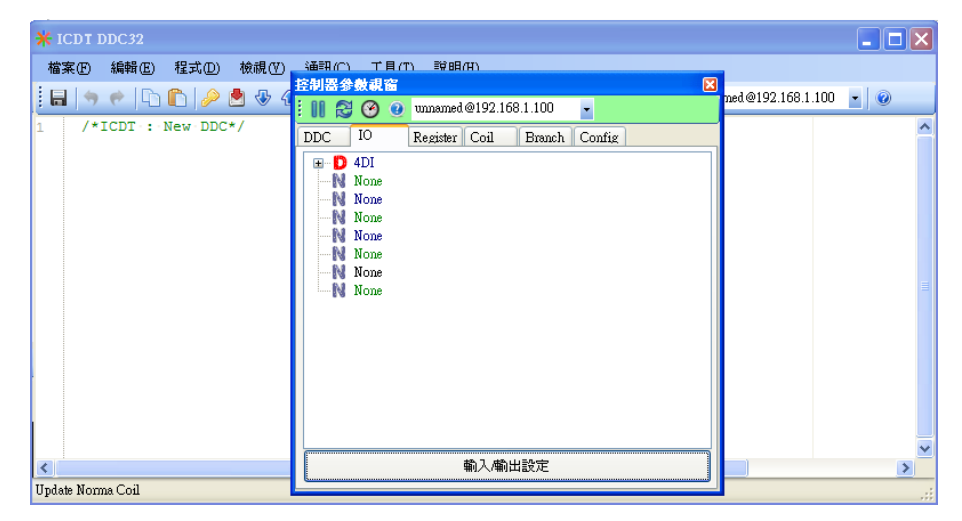

- Step 3. 進行已安裝 ModIO-DI 即時監控
  - 將監控選單的樹狀圖展開,就可進行即時狀態監控

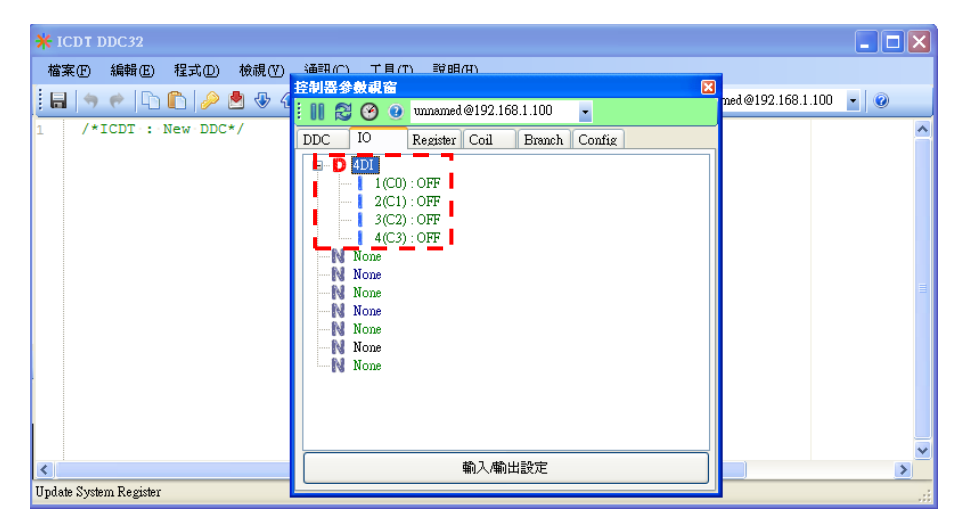

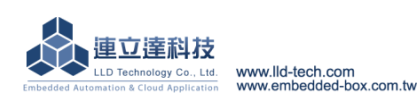

#### ▶ ModIO 模組安裝及測試-II :接續前一測試,再多裝一片 ModIO-AI 4AI 模組為例

- 硬體安裝
  - ♦ 將 ModIO-AI 安裝於 LLD-DDC32E-01 功能載板 Module 04 的位置 注意:
    - 模組安裝時,LLD-DDC32E-01功能載板不要通電
    - 模組安裝方向要正確及插針不要錯位

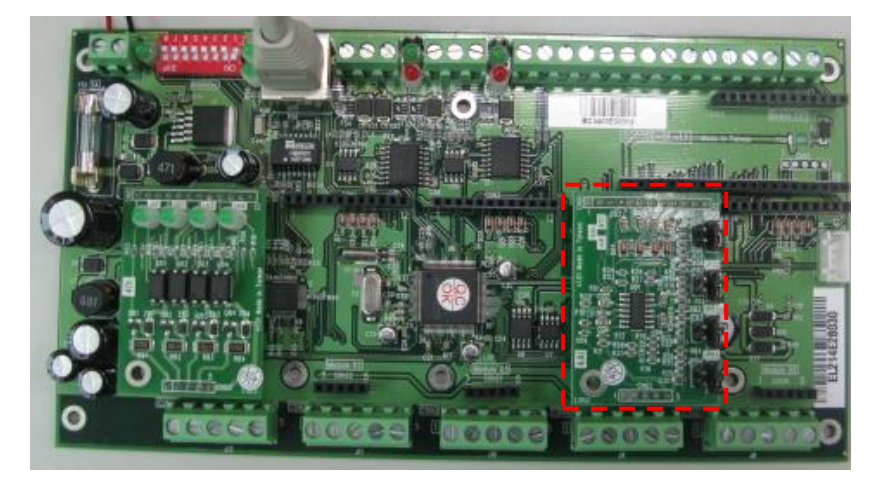

● 腳位定義

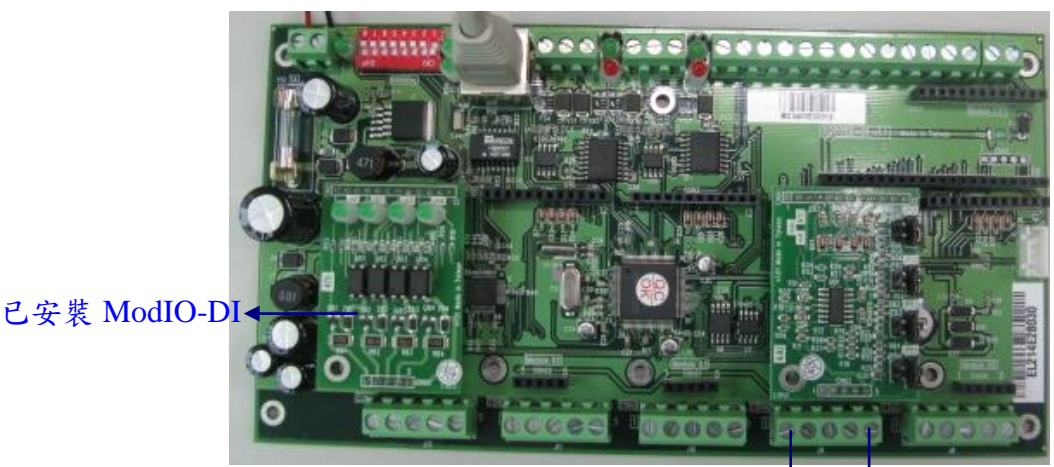

COM ch-01 (DI-01)

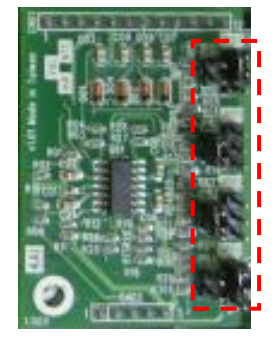

本張 ModIO-AI 的 AI 模式設定為

| ch-01      | ch-02        | ch-03        | ch-04      |
|------------|--------------|--------------|------------|
| NTC        | V            | V            | А          |
| (10KΩ熱敏電阻) | (0~10VDC 電壓) | (0~10VDC 電壓) | (4~20A 電流) |

● LLD-DDC32E-01 對應參數設定

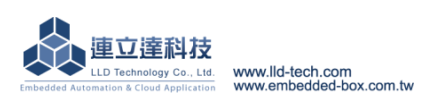

Step 1. 啟動 ICDT 管理工具程式,進入設定功能選單

| ¥ ICDT DDC32                               |                                                                                                    |     |
|--------------------------------------------|----------------------------------------------------------------------------------------------------|-----|
| ★ ICDT DDC32       檔案(P) 編輯(E) 程式(D) 核視(Y) | Image: Section of the section of the section of t | 0   |
| Vpdate Norma Coil                          | DDC Modify Date Time        DDC Temporary Buffer     0       Local Time     2015/01/30 15:56:18 (Fri)       Product code     0x07382585       Expansion Function     GOPI32+ COMM*2+ Gateway + Web HMI                                                                                                    | × × |

#### Step 2. 設定 ModIO-DI 在 LLD-DDC32E-01 的配置

- 切換到[IO]選單
- 選擇[輸入/輸出設定]

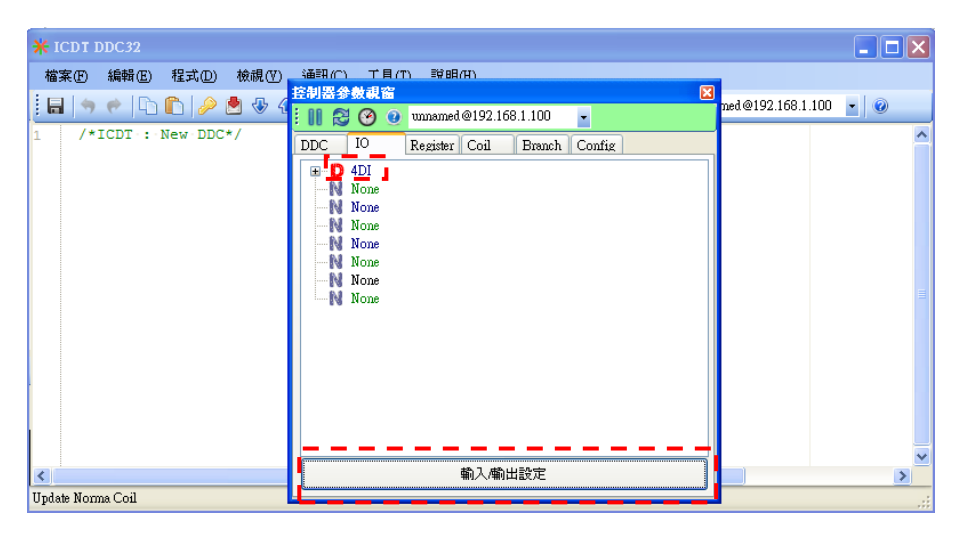

| 輸入/輸出設 | 定      |      |   |        |      | × |
|--------|--------|------|---|--------|------|---|
| 10     |        |      |   |        |      |   |
|        | Port 1 | 4DI  | * | Port 5 | None | * |
|        | Port 2 | None | ~ | Port 6 | None | ~ |
|        | Port 3 | None | * | Port 7 | None | ~ |
|        | Port 4 | None | * | Port 8 | None | ~ |
|        |        |      |   |        |      |   |
|        |        | 確定   |   | 取消     | i    |   |
|        |        |      |   |        |      |   |

-將"Port 4" 變更為"4AI"選項
 LLD-DDC32E-01 Module 04 的位置對應到軟體設定就是 Port 4, ModIO-AI 模組為
 4 個 AI 的 I/O 模組,所以將 Port41 變更為 4AI

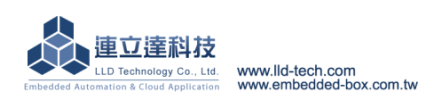

| 輸入/輸出設) | Ē      |        |        |        | × |
|---------|--------|--------|--------|--------|---|
| 10      |        |        |        |        |   |
|         | Port 1 | 4DI 💌  | Port 5 | None 🔽 |   |
|         | Port 2 | None 💌 | Port 6 | None 💌 |   |
|         | Port 3 | None 💌 | Port 7 | None 💌 |   |
|         | Port 4 | 4AI 🗸  | Port 8 | None 💌 |   |
|         |        |        |        |        |   |
|         |        | 確定     | 取消     | ì      |   |
|         |        |        |        |        |   |

| ¥ ICDT DDC32                  |                                                                                                    |                       |
|-------------------------------|----------------------------------------------------------------------------------------------------|-----------------------|
| 檔案만 編輯 [2] 程式 [2] 檢視 [2]<br>: | Aligned Control Pieler     Control Pieler     Control Pieler | ned@192.168.1.100 • @ |
| <                             | 輸入輸出設定                                                                                                    |                       |

# Step 3. 進行已安裝 ModIO-AI 即時監控

- 將監控選單的樹狀圖展開,就可進行即時狀態監控

| ¥ ICDT DDC32                                                                  |                                                                                                    |                      |
|-------------------------------------------------------------------------------|----------------------------------------------------------------------------------------------------|----------------------|
| ★ ICDT DDC32 檔案(D) 編輯(D) 程式(D) 被視(D) □ □ □ □ 20 20 30 40 1 /*ICDT : New DDC*/ | 30088 (C)       T = (T)       30088 (H)         15:30128 \$ \$ \$ \$ \$ \$ \$ \$ \$ \$ \$ \$ \$ \$ \$ \$ \$ \$ \$ | ned@192.1681.100 • @ |
| K<br>Update Norma Coil                                                        | - N None<br>- N None<br>- N None<br>- N None<br>- N None<br>輸入輸出設定                                                | ×                    |

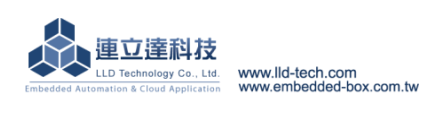

- ▶ LLD-DDC32E-01 Modbus-RTU 通訊簡介
- ▶ Modbus-RTU 通訊協議格式參考
  - 簡介
    - ◆ 16 進制的資料格式
    - ◆ Modbus-RTU 通訊協議(protocol)格式

| 內容             |                 | 資料長度 | 簡述                          |
|----------------|-----------------|------|-----------------------------|
| 位址 (Address)   |                 | 1    | 每個 RS-485 鏈路(Daisy-Chain)上  |
|                |                 |      | Modbus-RTU 的獨立代號            |
| IJ             | b能代碼 (Function) | 1    | 常用的有 0x01, 0x02, 0x03,      |
|                |                 |      | 0x05,0x06, 0x0f, 0x10 這7個   |
|                |                 |      | DI/DO 一般用 Coil 表示, AI/AO 一般 |
|                |                 |      | 用 Register 表示。              |
|                |                 |      | Coil 或 Register 的因屬性不同就會需   |
|                |                 |      | 透過不同的功能代碼進行通訊               |
| 對應             | 資料字元-1          | 不一定  | 命令傳輸或資料回傳就會有不同的格            |
| 命令             | (Data-byte)     |      | 式。                          |
| 或回             |                 |      | 一般 Coil 用 1-bit 來表示狀態,而     |
| 傳資             | 資料字元-N          |      | Register 則是用 2-byte 來代表一個值  |
| 料              | (Data-byte)     |      |                             |
| 校驗低字元 (CRC Lo) |                 | 1    | 低位 CRC 校驗碼                  |
| 校              | 驗高字元 (CRC Hi)   | 1    | 高位 CRC 校驗碼                  |

● 位址欄位

LLD-DDC32E-01 支援 Modbus-RTU 位址 1~63 (01h~3Fh)

- 功能代碼欄位
  - ◆ 常用功能碼

| 功能代碼 | 功能說明                       | 運算元資料類型              |
|------|----------------------------|----------------------|
| 0x01 | 讀取輸出位元裝置的狀態 (Read DO)      | 位元 (bit)             |
| 0x02 | 讀取輸入位元裝置的狀態 (Read DI)      | 位元 (bit)             |
| 0x03 | 讀取暫存器內容 (Read AI/AO)       | 字元組 (word = 2 bytes) |
| 0x05 | 設定單組位元裝置 (Write Single DO) | 位元 (bit)             |
| 0x06 | 寫入單組暫存器 (Write Single AO)  | 字元組 (word = 2 bytes) |
| 0x0f | 設定多組位元裝置 (Write Multi-DO)  | 位元 (bit)             |
| 0x10 | 寫入多組暫存器 (Write Multi-AO)   | 字元組 (word = 2 bytes) |

- 對應位址或暫存器及資料欄位
  - ◆ 01H 讀取輸出位元裝置的狀態 (Read DO)

- 發出詢問的格式(from Host/PC)

| 內容      | 資料長度(byte) | 備註說明             |
|---------|------------|------------------|
| 功能代碼    | 1          | 值: 0x01          |
| DO 起始位址 | 2          | 範圍 0x0000~0xffff |
| DO 點數   | 2          |                  |

- 回傳格式 (from LLD-DDC32E-01)

正確

| 內容 | 資料長度(byte) | 備註說明 |
|----|------------|------|
|    |            |      |

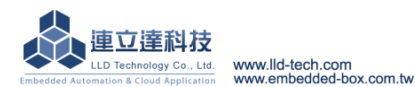

| 功能代碼       | 1           | 值: 0x01                   |
|------------|-------------|---------------------------|
| DO 總數(需轉換) | 1           | 值: N                      |
|            |             | N:以位元(bit)數表示 DO 數        |
|            |             | 量除 8 换算成 byte 數(有餘數       |
|            |             | +1),如11個DO,則N換算           |
|            |             | 成2(11/8=13,所以是            |
|            |             | 1+1=2)                    |
| DO 狀態      | N (DO 總數的值) | 以一個位元(bit)數表示一個           |
|            |             | DO                        |
| 有異常        |             |                           |
| 功能代碼       | 1           | 值: 0x81 (第一位元變 1)         |
| 異常代碼       | 1           | 值: 0x01, 0x02, 0x03, 0x04 |

# ◆ 02H 讀取輸入位元裝置的狀態 (Read DI)

- 發出詢問的格式(from Host/PC)

| 內容      | 資料長度(byte) | 備註說明             |
|---------|------------|------------------|
| 功能代碼    | 1          | 值: 0x02          |
| DI 起始位址 | 2          | 範圍 0x0000~0xffff |
| DI點數    | 2          |                  |

#### - 回傳格式 (from LLD-DDC32E-01)

正確

| 內容         | 資料長度(byte)  | 備註說明                    |
|------------|-------------|-------------------------|
| 功能代碼       | 1           | 值: 0x02                 |
| DI 總數(需轉換) | 1           | 值: N                    |
|            |             | N:以位元(bit)數表示 DI 數量     |
|            |             | 除8換算成 byte 數(有餘數        |
|            |             | +1), 如 11 個 DI, 則 N 換算成 |
|            |             | 2(11/8=13,所以是1+1=2)     |
| DI 狀態      | N (DI 總數的值) | 以一個位元(bit)數表示一個 DI      |
| 有異常        |             |                         |
|            |             |                         |

| 功能代碼 | 1 | 值: 0x82 (第一位元變 1)         |
|------|---|---------------------------|
| 異常代碼 | 1 | 值: 0x01, 0x02, 0x03, 0x04 |

# ▶ 03H 讀取暫存器內容 (Read AI/AO)

- 發出詢問的格式(from Host/PC)

| 內容      | 資料長度(byte) | 備註說明             |
|---------|------------|------------------|
| 功能代碼    | 1          | 值: 0x03          |
| 暫存器起始位址 | 2          | 範圍 0x0000~0xffff |
| 暫存器數量   | 2          |                  |

#### - 回傳格式 (from LLD-DDC32E-01)

# 正確

| 內容         | 資料長度(byte) | 備註說明      |
|------------|------------|-----------|
| 功能代碼       | 1          | 值: 0x03   |
| 暫存器總量(需轉換) | 1          | 值:2xN     |
|            |            | N表示暫存器的數量 |

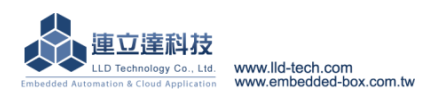

| 暫存器內容 | 2 x N (暫存器總量的 | 2 bytes 表示一組暫存器內容         |
|-------|---------------|---------------------------|
|       | 值)            |                           |
| 有異常   |               |                           |
| 功能代碼  | 1             | 值: 0x83(第一位元變 1)          |
| 異常代碼  | 1             | 值: 0x01, 0x02, 0x03, 0x04 |

▶ 05H 設定單組位元裝置 (Write Single DO)

- 發出命令的格式(from Host/PC)

| 內容        | 資料長度(byte) | 備註說明                      |
|-----------|------------|---------------------------|
| 功能代碼      | 1          | 值: 0x05                   |
| 寫入 DO 的位址 | 2          | 範圍 0x0000~0xffff          |
| 寫入 DO 的設定 | 2          | 0x0000(low)或 0xff00(high) |

# - 回傳格式 (from LLD-DDC32E-01)

正確

| 內容        | 資料長度(byte) | 備註說明                      |
|-----------|------------|---------------------------|
| 功能代碼      | 1          | 值: 0x05                   |
| 寫入 DO 的位址 | 2          | 範圍 0x0000~0xffff          |
| 寫入 DO 的設定 | 2          | 0x0000(low)或 0xff00(high) |
| 有異常       |            |                           |
| 功能代碼      | 1          | 值:0x85(第一位元變1)            |
| 異常代碼      | 1          | 值: 0x01, 0x02, 0x03, 0x04 |

◆ 06H 寫入單組暫存器 (Write Single AO)

- 發出命令的格式(from Host/PC)

| 內容       | 資料長度(byte) | 備註說明             |
|----------|------------|------------------|
| 功能代碼     | 1          | 值: 0x06          |
| 寫入暫存器位址  | 2          | 範圍 0x0000~0xffff |
| 寫入暫存器的內容 | 2          | 範圍 0x0000~0xffff |

#### - 回傳格式 (from LLD-DDC32E-01)

正確

| 內容       | 資料長度(byte) | 備註說明                      |
|----------|------------|---------------------------|
| 功能代碼     | 1          | 值: 0x06                   |
| 寫入暫存器位址  | 2          | 範圍 0x0000~0xffff          |
| 寫入暫存器的內容 | 2          | 範圍 0x0000~0xffff          |
| 有異常      |            |                           |
| 功能代碼     | 1          | 值:0x86(第一位元變1)            |
| 異常代碼     | 1          | 值: 0x01, 0x02, 0x03, 0x04 |
|          |            |                           |

# ◆ 0fH 設定多組位元裝置 (Write Multi-DO)

- 發出命令的格式(from Host/PC)

| 內容          | 資料長度(byte) | 備註說明             |
|-------------|------------|------------------|
| 功能代碼        | 1          | 值: 0x0f          |
| 寫入 DO 的起始位址 | 2          | 範圍 0x0000~0xffff |
| 寫入 DO 的數量   | 2          |                  |
| DO 轉換過的數量   | 1          | 值:N              |

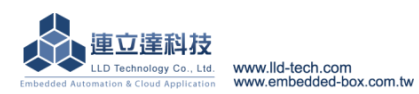

|           |              | N:以位元(bit)數表示 DO 數  |
|-----------|--------------|---------------------|
|           |              | 量除8換算成 byte 數(有餘數   |
|           |              | +1),如11個DO,則N換算     |
|           |              | 成2(11/8=13,所以是      |
|           |              | 1+1=2)              |
| 寫入 DO 的設定 | N (DO 轉換過的值) | 一個 bit 表示一個 DO 的設定: |
|           |              | 0(low) 或 1(high)    |

#### - 回傳格式 (from LLD-DDC32E-01)

正確

| 內容          | 資料長度(byte) | 備註說明                      |
|-------------|------------|---------------------------|
| 功能代碼        | 1          | 值: 0x0f                   |
| 寫入 DO 的起始位址 | 2          | 範圍 0x0000~0xffff          |
| 寫入 DO 的數量   | 2          |                           |
| 有異常         |            |                           |
| 功能代碼        | 1          | 值:0x8f(第一位元變 1)           |
| 異常代碼        | 1          | 值: 0x01, 0x02, 0x03, 0x04 |

# ◆ 10H 寫入多組暫存器 (Write Multi-AO)

# - 發出命令的格式(from Host/PC)

|           | ,             |                  |
|-----------|---------------|------------------|
| 內容        | 資料長度(byte)    | 備註說明             |
| 功能代碼      | 1             | 值: 0x10          |
| 寫入暫存器起始位址 | 2             | 範圍 0x0000~0xffff |
| 寫入暫存器的數量  | 2             |                  |
| 暫存器轉換過的數量 | 1             | 值: 2xN           |
|           |               | N表示暫存器的數量        |
| 寫入暫存器的內容  | 2 x N (暫存器轉換過 | 共 N 個暫存器,每個寫入值用  |
|           | 的值)           | 2 bytes 表示       |

#### - 回傳格式 (from LLD-DDC32E-01)

正確

| 資料長度(byte) | 備註說明                                |
|------------|-------------------------------------|
| 1          | 值: 0x10                             |
| 2          | 範圍 0x0000~0xffff                    |
| 2          |                                     |
|            |                                     |
| 1          | 值: 0x90(第一位元變 1)                    |
| 1          | 值: 0x01, 0x02, 0x03, 0x04           |
|            | 資料長度(byte)<br>1<br>2<br>2<br>1<br>1 |

# ◆ 常見異常代碼(Error Code)說明

| 異常代碼 | 簡述                                 |
|------|------------------------------------|
| 0x01 | 錯誤的功能代碼(ILLEGAL FUNCTION)          |
|      | 通常是 Modbus-RTU Slave 不支援這個功能代碼     |
| 0x02 | 錯誤的位址 (ILLEGAL DATA ADDRESS)       |
|      | 通常所輸入的位址(Address)或暫存器(Register)是這個 |
|      | Modbus-RTU Slave 不支援的              |

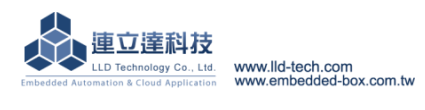

| 0x03 | 錯誤的輸入值(ILLEGAL DATA VALUE)         |
|------|------------------------------------|
|      | 通常指搭配該功能代碼所輸入的值是這個 Modbus-RTU      |
|      | Slave 不支援的                         |
| 0x04 | Modbus-RTU Slave 設備異常(SLAVE DEVICE |
|      | FAILURE)                           |
|      | 當 Modbus-RTU Slave 發生不明原因的異常       |

● 校驗位元欄位

Modbus-RTU採用較嚴謹的循環冗餘校驗 (CRC: Cyclic Redundancy Check),將 Modbus-RTU所發出或回傳的資料從起始的位址字元(Address byte)到資料的最後一個字 元進行 CRC 的運算,可得到一組長達 32 bit 的校驗值,在將較驗值的低位 16 bit 先放入 校驗低字元(CRC Lo),再將高位的 16 bit 放入高校驗字元(CRC Hi),合併成一個完整的 Modbus-RTU 通訊封包。

一般來說有兩種運算方式,一為透過 XOR 的邏輯運算,另一為查表法。

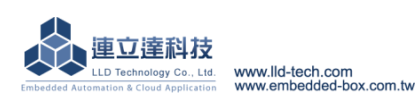